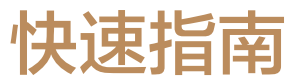

## 查看用户指南

扫码或访问"https://bsupport.huawei.com/cn/product/pixlab-b5/", 查看用户指南手册、常见问题。

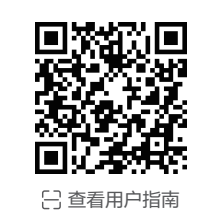

第一步:安装打印机

## 1 移除胶带

移除外包装袋和所有胶带。

打印机背后、纸盒内也贴有胶带,请注意全部移除。

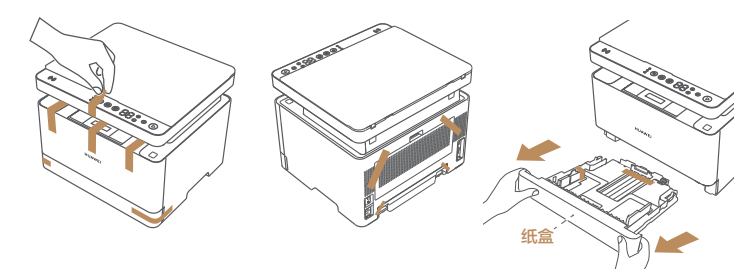

## 2 放置位置和预留空间

将打印机放在阴凉通风处,水平稳固放置,确保可稳定接收 Wi-Fi 信号。打印机背后需 预留 10 厘米以上空间。

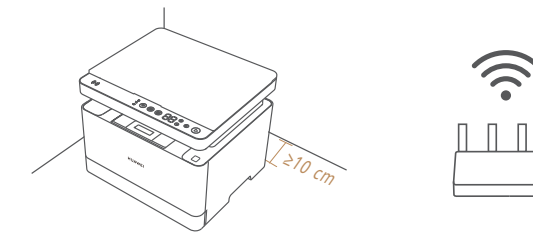

## 3 装入纸张

将纸盒完全拉出,捏住纸盒后端固定手柄向后拉,平整放入纸张;捏住后端和左边挡板 调整,以固定纸张;将纸盒装回打印机。

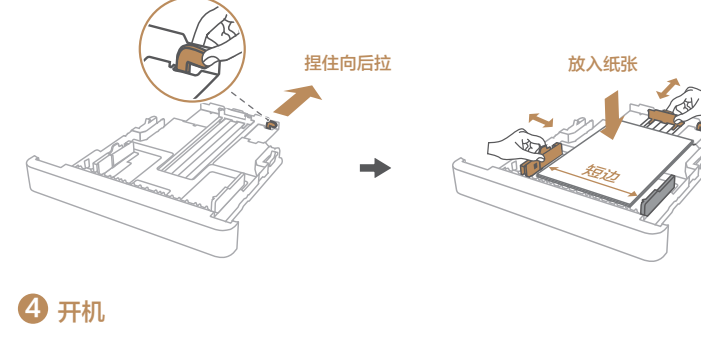

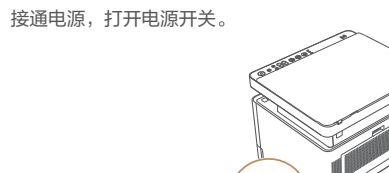

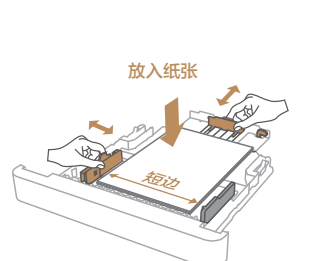

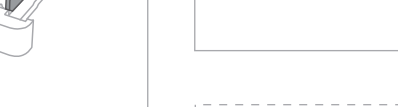

## 更多

- 1 打开管 片,点
- 2 其他成 App
- 0 相同4 华为

# 第二步:打印机首次配置(适用于有 Wi-Fi 场景)

6 打印 跳过此章节,参阅《热点直连打印》,但仅支持打印,不支持扫描。

| 方式 1: 手机/平板为打印机配网(推荐家庭和个人)                                                                                                    | 方式 2:电脑为打印机配网(推荐企业和团队)                                                                                                    |
|----------------------------------------------------------------------------------------------------|----------------------------------------------------------------------------------------------------|
| <ul> <li>手机/平板连接路由器 Wi-Fi,并开启蓝牙。</li> <li></li></ul>                                                                                                    | <ol> <li>电脑连接路由器 Wi-Fi 或有线网络。</li> <li>使用随附的 USB 线缆连接电脑和打印机。</li> </ol>                                                                                                    |
| 2 在应用市场搜索"华为智慧生活"或扫码,下载安装最新版本华为智慧生活 App。                                                                                                    | <ul> <li>3 打开电脑浏览器,输入"bsupport.huawei.com/cn/product/pixlab-b5/",点<br/>击"驱动列表",根据电脑系统版本和处理器型号,下载适配的华为打印客户端安装包。</li> <li>3 右键单击桌面的 □ 电脑图标,点击"属性",可查看电脑的系统版本和处理器信息。如果不能按此方式查询,可查阅电脑使用指南或咨询电脑的客户服务热线。</li> <li>4 解压后双击安装程序,根据电脑系统,按如下步骤操作:</li> <li>3 处理器和系统版本不同,操作存在差异,请以实际为准。</li> </ul>                                                                                                    |
| <ul> <li>3 打开华为智慧生活 App,登录华为帐号,点击"十 &gt; 添加设备";待 App 扫描<br/>到打印机后,点击"连接"。</li> </ul>                                                                                                    | Windows/macOS/Linux 电脑         1) 授权安装华为打印客户端后,在安装界面选择"通过 USB 连接"。         ★         选择连接打印机的方式并安装华为打印         図 Rel + 为打印用中心公         打印机器件支援期以下期語:                                                                                                    |
| <ul> <li>◆ 若为 HarmonyOS 手机,支持靠近发现打印机,无需手动添加设备:当手机开启蓝牙、连接Wi-Fi 后,靠近打印机())区域 30 厘米内,在手机上自动弹出连接打印机的弹窗,点击"连接"。</li> <li>• 若未发现打印机,长按打印机(會)键 3 秒以上, (會)键白色闪烁,打印机进入待配网状态。</li> </ul>                                                                              | (m)         (m)         (m) <th(m)< th=""> <th(m)< th=""> <th(m)< th=""></th(m)<></th(m)<></th(m)<> |
| ④ 确认打印机要连接的路田器 WI-FI 名称和密码,根据界面指引完成打印机配网。                                                                                                    | ×<br>打印机网络配置<br>造择一个本机经常连接的网络,点击下一步,完成打印机网络设置<br>网络名称 ○○○○○○○○○○○○○○○○○○○○○○○○○○○○○○○○○○○○                                                                                                    |
| 6 配网成功后,可将打印机共享给更多手机、平板或电脑使用。                                                                                                    | <ul> <li>除上述方式外,华为 Windows 电脑还可通过以下方式为打印机配网:</li> <li>a 电脑端开启蓝牙,接入 Wi-Fi,下载安装最新版本华为电脑管家;</li> <li>b 打开华为电脑管家,登录华为帐号,点击"我的设备 &gt; 添加设备",按界面指引操作。</li> </ul>                                                                                                    |
|                                                                                                    |                                                                                                    |
| <ul> <li>更多手机/平板共享连接打印机</li> <li>1 打开管理员手机/平板(为打印机配网的设备)中的华为智慧生活 App,长按打印机卡片,点击" &amp; 共享设备",将打印机共享给其他成员。</li> <li>2 其他成员使用另一台手机/平板接受管理员分享,根据界面指引下载安装华为智慧生活 App,登录个人华为帐号,完成连接。</li> <li>⑦ 相同华为帐号下的其他设备,无需再次共享,直接下载安装华为智慧生活 App,登录已连接打印机的 华为帐号即可。</li> </ul> | <ul> <li>更多电脑共享连接打印机</li> <li>1 另一台电脑连接与打印机相同的路由器 Wi-Fi 或有线网络。</li> <li>2 打开电脑浏览器,输入 "https://bsupport.huawei.com//<br/>的华为打印客户端安装包。</li> <li>3 Windows/macOS/Linux 电脑: 在华为打印客户端安装<br/>UOS/KOS/中科方德电脑: 请参考《方式 2: 电脑为打印料</li> </ul>                                                                                                    |

| )                                  |                                                                                                    |
|------------------------------------|----------------------------------------------------------------------------------------------------|
| )<br>b-b5/",点<br>J印客户端安<br>器信息。如果不 | UOS/KOS/中科方德电脑<br>1) 输入电脑的登录帐户和密码, 授权安装华为打印客户端。<br>2) 根据界面指引安装华为打印客户端后, 再按如下方式配置打印机:<br><b>■ UOS 电脑</b><br>a 点击任务栏启动器图标, 在应用菜单中点击"打印管理器"。<br>b 点击 ■ 图标, 系统会自动查找打印机。<br>c 选择已连接的华为打印机(如 HUAWEI PixLab B5 xxx), 点击"下一步",<br>系统搜索驱动后, 点击"安装驱动"。<br>d 驱动安装后, 点击"打印测试页", 能正常打印表示配置成功。                                                                             |
|                                    | жаляння (+), яколон<br>Ве (Feanseather v)<br>(7-5                                                                                                    |
| 0                                  | <ul> <li>KOS 电脑</li> <li>a 点击任务栏开始菜单图标,在开始菜单中点击"</li></ul>                                                                                                    |
| 讨印机驱动                              | ● 新打日9月、 ×<br>若容容音                                                                                                    |
|                                    | <ul> <li>中科方德电脑</li> <li>a 点击任务栏开始菜单图标,在开始菜单中搜索"打印机设置",点击打开。</li> <li>b 点击"十 添加",系统会自动查找打印机。</li> <li>c 选择已连接的华为打印机(如 HUAWEI PixLab B5 xxx),点击"前进"。</li> <li>d 系统自动搜索打印机驱动程序,设置打印机名称等信息后,点击"应用"。</li> <li>e 安装完成后,点击"打印测试页",能正常打印表示配置成功。</li> <li>3)点击开始菜单,找到华为打印客户端,点击打开。在客户端界面,点击"\$\$&gt;</li> <li>设备设置 &gt; 网络设置",确认打印机要连接的路由器 Wi-Fi 名称和密码,下滑</li> </ul> |
|                                    | 页面底部点击"保存",即可完成打印机配网。                                                                                                    |
| 面指引操作。                             | 配网成功后,可将打印机共享给更多电脑使用。                                                                                                    |
| +                                  | ,<br>                                                                                                    |
| i 或有线网络。<br>uawei.com/cn/pro       | duct/pixlab-b5/ " ,点击"驱动列表 " ,根据电脑系统版本和处理器型号,下载适配                                                                                                    |
| 印客户端安装界面选                          | 择"通过局域网搜索连接",根据界面指引完成打印机驱动安装和连接。                                                                                                    |

电脑为打印机配网》步骤4配置打印机,但不需要为打印机配网。

# 第三步:使用打印机

## 打印

## 手机/平板打印

打开手机/平板中的智慧生活 App, 点击打印机卡片; 点击"打印 岛", 根据界面提示选 择要打印的文件或图片,设置打印参数后,开始打印。

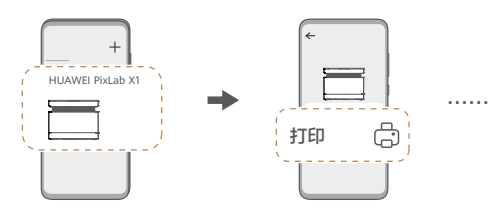

- ・ 智慧生活 App 支持远程打印,即使打印机不在身边,也可按以上操作打印手机/平板文件。
- 若为 HarmonyOS 手机,开启 NFC,打开图片、WPS 文稿等,手机轻触打印机 (•) 区域,开始打印。 (仅支持带有 NFC 功能的手机)。

## 电脑打印

打开电脑中待打印的文档或图片等,按下"Ctrl + P"键(Windows/Linux 等系统)或 "Command + P"键(macOS),在打印机列表中选择已连接的华为打印机,设置打 印参数后,开始打印。

### 热点直连打印(适用于无 Wi-Fi/访客/机场/酒店等场景)

#### ■ 通过按键确认连接打印机热点 (支持 HarmonyOS、Android 手机/平板)

手机/平板开启 WLAN,打开待打印文件,点击" 🖧 分享 > 打印 🖨";在打印机列表中 选择华为直连打印机(首次需选择"DIRECT-HUAWEI PixLab B5-xxxx",再次使 用选择"HUAWEI PixLab B5-xxxx", xxxx 为打印机 S/N 号后四位,在打印机背面 可查看 S/N 号 );待打印机 💿 键蓝色闪烁,触按 💿 键确认连接。在手机端完成打印设 置后,开始打印。

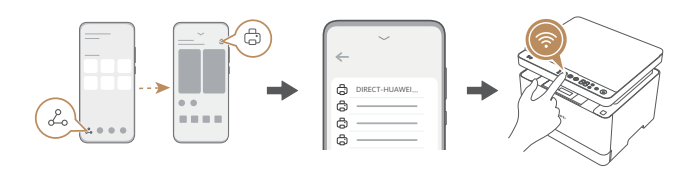

不同手机,操作界面和入口存在差异,请以实际为准。

#### ■ 通过手动输入密码连接打印机热点 (支持 HarmonyOS、Android、iOS 手机/平板)

长按打印机 ●键,直至听到"滴"声,●键闪烁,待打印机自动打印出信息页;查看信 息页"打印机热点"中的网络标识(Wi-Fi名称)和密码(Wi-Fi密码);手机/平板连接 打印机热点;打开待打印文件,选择打印,在打印机列表中选择以"HUAWEI"开头的打 印机名称 (如 HUAWEI PixLab B5-xxxx, xxxx 为打印机 S/N 号后四位,在打印机背 面可查看 S/N 号 ),按界面提示打印。

● 为安全性考虑,打印机重启后,打印机热点网络标识和密码会变更,需重新打印信息页。

# 了解打印机

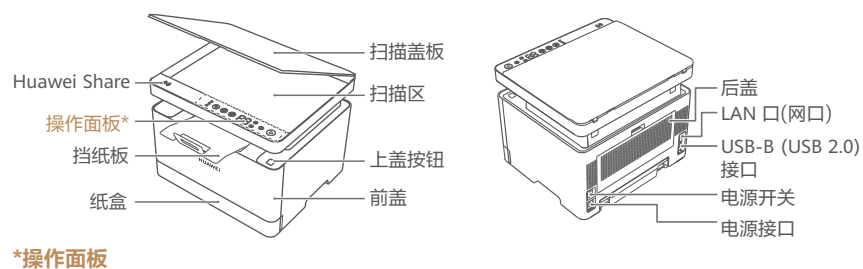

网络状态 未亮灯表示:配网超时,不可配网;或者,已配网但未联网。 白色常亮表示:已联网。

# 扫描

## 扫描至手机/平板

1 将原稿正面朝下,对齐扫描区左上角,合上盖板。

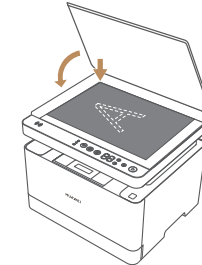

- 2 手机/平板连接与打印机相同的路由器 Wi-Fi。
- 3 打开手机/平板的智慧生活 App,点击打印机卡片,点击"扫描 🖯",设置参 数后,开始扫描。如果文稿为单页,扫描完成,可选择"另存为 PDF";如果 为多页文稿,点击"继续扫描",完成所有页面扫描,选择"另存为 PDF", 可将多页文稿保存为一份 PDF 文档。
- 您可以在图库或文件管理器中,查看扫描的文件。

#### 扫描至电脑

- Windows/Linux/UOS/KOS/中科方德电脑
- 1 将原稿正面朝下,对齐扫描区左上角,合上盖板。

| 🗇 华为打印   |      |         | :: - × |
|----------|------|---------|--------|
| ← 拖动页面排序 |      |         | 9 ŵ    |
|          |      |         |        |
| 打开存储文件夹  | 继续扫描 | 另存为 PDF | 完成     |

#### ■ macOS 电脑

- 1 将原稿正面朝下,对齐扫描区左上角,合上盖板。
- 3 若您在打印机列表中选择了华为打印机,但没有"扫描"页签,请点击打印机列表左下角 的"十",在列表中点击"Bonjour 多功能"类型的打印机,选择"添加"即可。

## 复印

## 单面复印

将原稿正面朝下,对齐扫描区左上角,合上盖板;按"+/-"键,设置需要复印的 份数,按●键复印。

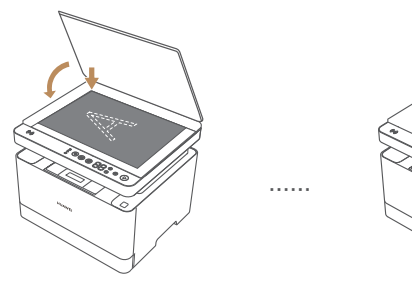

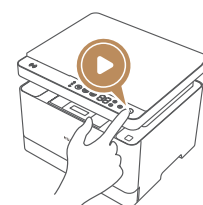

## 双面复印

触按双面复印 @ 键,将原稿正面朝下,对齐扫描区左上角,合上盖板;按"+/-" 键,设置复印份数;按 🕑 键,进行第一面扫描;待 🕑 键停止闪烁,将原稿翻面 并盖上盖板,再次按 ●键进行第二面扫描,完成复印。

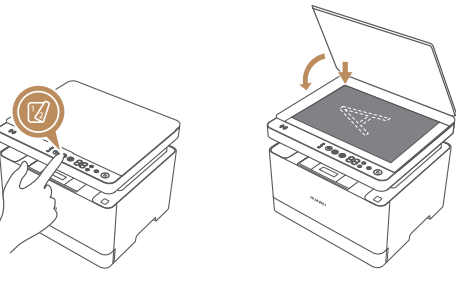

## 身份证智能复印

触按 ID 复印 (III) 键,将身份证任意一面放置在扫描区并合上盖板;按 (IV) 键进行 第一面扫描;待 ● 键停止闪烁,将身份证翻面并合上盖板,按 ● 键进行第二面 扫描;扫描结束后,打印机将自动校正身份证位置、角度和正反面顺序,完成智 能复印。

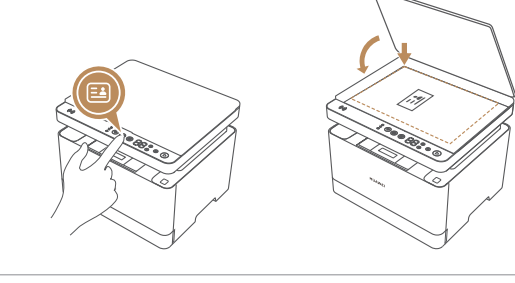

(II) ID 复印 触按进入 ID 复印模式。 ⑦ 双面复印 触按进入双面复印模式。

(▶) 开始 触按开始复印

#### 常用操作

- 恢复出厂设置:长按 🗵 键 8 秒,数字键显示 "88",听到"滴"声,等待数字键显 示"01"后,请重启打印机。重启后,打印机将进行初始化,请等待 约3分钟。待数字键显示"01",打印机就绪,请重新配网。
- 打印信息页: 长按 ) 键,直至听到"滴"声, ) 键闪烁,打印机即可自动打印信 息页(包含热点名称和密码、S/N号等)。
- 取消操作: 打印机打印、复印、扫描过程中,短按 🗵 键,听到"滴"声,即可 取消当前操作。

#### 常见提示码与解决方法

| 代码                       | 含义         | 解决方法                   |  |  |
|--------------------------|------------|------------------------|--|--|
| 7F                       | 碳粉耗尽或即将耗尽  | 请购买华为原装粉盒进行更换。         |  |  |
| BA/BB/BC/BD/<br>BE/BF/C0 | 卡纸或进纸异常    | 请开关打印机上盖或后盖,将<br>自动排纸。 |  |  |
| C3                       | 纸盒无纸       | 拉出纸盒,装入纸张。             |  |  |
| C1                       | 上盖、前盖或后盖开启 | 关闭上盖、前盖或后盖。            |  |  |
| СС                       | 硒鼓寿命耗尽     | 请购买华为原装硒鼓和粉盒进<br>行更换。  |  |  |

局 若以上方法无法解决问题,或出现其他提示码,请访问

https://bsupport.huawei.com/cn/product/pixlab-b5/",查阅"问题解决"版块。

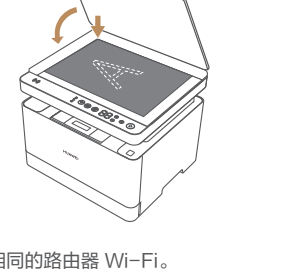

- 2 电脑连接打印机相同的路由器 Wi-Fi 或有线网络。
- 3 打开电脑中的华为打印客户端,点击"扫描 🖯",设置扫描参数后,开始扫描。 扫描完成后,可选择"打开存储文件夹"、"另存为 PDF"等。

| 打开存储文件夹 | 继续扫描 另存为 PDF | 完成 |  |
|---------|--------------|----|--|

- 2 电脑连接打印机相同的路由器 Wi-Fi 或有线网络。
- 3 点击电脑任务栏设置图标,打开"系统偏好设置",选择"打印机与扫描仪"; 在打印机列表中选择华为打印机,点击"扫描"页签,设置扫描参数后开始扫描。

白色闪烁表示:待配网,可以进行配网操作;或者正在配网中,还未完成。 长按3秒以上可重置网络。

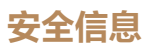

在使用和操作设备前,为确保设备性能最佳,并避免出现危险或非法情况,请查阅并遵循所有的安全信息。 操作安全与保养

- 设备产生的无线电波可能会影响植入式医疗设备或个人医用设备的正常工作,如起搏器、植入耳蜗、助听 器等。若您使用了这些医用设备,请向其制造商咨询使用本设备的限制条件。
- ・
   在使用本设备时, 请与植入的医疗设备(如起搏器、植入耳蜗等)保持至少
   15 厘米的距离。
- 申源插头作为断开装置,对可插式设备,电源插座应安装在产品附近并应易干操作。
- 当不使用本设备时,请断开电源与设备的连接并从电源插座上拔掉电源插头
- •请在温度 5℃~35℃、湿度 20%~80%(非凝结)范围内使用本设备,并在温度 -20℃~+40℃、湿度 30%~93%范围内存放设备及其配件。当环境温度过高或过低时,可能会引起设备故障。
- 雷电天气请断开电源,并拔出连接在设备上的所有线缆,以免设备遭雷击损坏。
- 请勿使用任何物体堵塞设备的开孔,日在设备四周留出10厘米以上的散热空间,
- •请将设备或其配件放置在通风、阴凉、无阳光直射的环境中。请勿将设备包裹、密封或在设备上覆盖毛巾及 放置其它物品。请勿将设备放置在盒子、箱子等封闭环境中使用,以免散热不良导致设备损坏。
- 打开或关闭设备上盖时,小心手指被夹伤。清除卡纸时,请小心操作,以免夹伤手指。
- 请勿在打印过程中强行将纸拉出。否则,可能会对打印机造成损坏。
- 换纸或清除卡纸的过程中,请小心操作。纸张边缘比较锋利,可能导致割伤。
- •请勿将碳粉、硒鼓、粉盒投入火中。请根据当地法律法规来处理使用过的硒鼓和粉盒。
- 如果碳粉沾染到手上或衣服上,请立即擦去或用冷水清洗干净。
- 如果碳粉撒落到地上,应用湿布缓慢清除撒落的碳粉,以免碳粉飘散。
- •如果吸入碳粉或废碳粉,请用大量的水漱口,并进入有新鲜空气的环境中,必要时请就医。
- 如果碳粉进入眼睛,请立即用大量的水冲洗,必要时请就医。
- •请勿将设备靠近热源或裸露的火源,如电暖器、微波炉、烤箱、热水器、炉火、蜡烛或其他可能产生高温的地方。
- •本设备及其配件可能包含一些小零件,请将设备及其配件放置在儿童接触不到的地方。儿童可能在无意之
- 中损坏本设备及其配件,或吞下小零件导致窒息或其他危险。请勿让儿童接触硒鼓、粉盒。
- •不建议您自行升级部件或更换模块。如有相关服务需求,请联系华为客户服务中心。 •请保持设备及其配件干燥。请勿使用微波炉或吹风机等外部加热设备对其进行干燥处理。
- 请勿使设备及其配件受到强烈的冲击或震动,以免损坏设备及其配件,导致设备故障。
- •清洁和维护前,请停止使用本设备,关闭所有应用,并断开与其他设备的所有连接或线缆。 • 请勿使用烈性化学制品、清洗剂或强洗涤剂清洁设备或其配件。请使用清洁、干燥的软布擦拭设备或其配件。
- 在换与不畅的房间中长时间使用戓打印大量文件时,请话时诵风换气。
- •如果您所在区域室内外温差较大,打印机从室外低温环境搬到室内时,建议您将新打印机在室内环境静置
- 2~4小时再使用,避免光学玻璃表面由于温度突变导致结雾影响画像打印质量。
- 本设备铭牌在设备背面。
- 设备电源插头应连接到具有接地连接的插座。

(🛺) 本设备仅适用于海拔 2000m 以下地区安全使用。

本设备仅适用于非热带气候条件下安全使用。

於 登 关闭上盖时请小心操作,避免夹伤手。
 告 避免儿童接触。

🥂 【警告】热表面, 不要接触。

1类激光产品

如果未按本指南中的规定而擅自使用控制器、进行调节或执行操作可能会使操作员 受到辐射

#### 产品中有害物质的名称及含量

|      | 有害物质        |           |             |                 |               |                  |
|------|-------------|-----------|-------------|-----------------|---------------|------------------|
| 部件名称 | 铅<br>( Pb ) | 汞<br>(Hg) | 镉<br>( Cd ) | 六价铬<br>(Cr(VI)) | 多溴联苯<br>(PBB) | 多溴二苯醚<br>(PBDE ) |
| 控制面板 | ×           | 0         | 0           | 0               | 0             | 0                |
| 塑料外壳 | 0           | 0         | 0           | 0               | 0             | 0                |
| 扫描模组 | ×           | 0         | 0           | 0               | 0             | 0                |
| 激光模组 | ×           | 0         | 0           | 0               | 0             | 0                |
| 硒鼓   | ×           | 0         | 0           | 0               | 0             | 0                |
| 粉盒   | ×           | 0         | 0           | 0               | 0             | 0                |
| 电源组件 | ×           | 0         | 0           | 0               | 0             | 0                |
| 附件   | ×           | 0         | 0           | Ó               | 0             | Ó                |
|      |             |           |             |                 |               |                  |

本表格依据 SJ/T 11364 的规定编制。

〇:表示该有害物质在该部件所有均质材料中的含量均在 GB/T 26572 规定的限量要求以下。

×:表示该有害物质至少在该部件的某一均质材料中的含量超出 GB/T 26572 规定的限量要求,且目前 业界没有成熟的替代方案,符合欧盟 RoHS 指令环保要求。

因型号不同,产品可能不包括以上所有部件,请以产品实际销售配置为准。

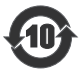

本标识内数字表示产品在正常使用状态下的环保使用期限为10年。某些部件也可能有环保使 用期限标识,其环保使用期限以标识内的数字为准。

# 法律声明

版权所有 © 华为 2022。保留一切权利。

#### 商标声明

Bluetooth<sup>®</sup>字标及其徽标均为 Bluetooth SIG, Inc. 的注册商标,华为技术有限公司对此标记的任何使用都 受到许可证限制,华为终端有限公司为华为技术有限公司的关联公司。

在本指南以及本指南描述的产品中,出现的其他商标、产品名称、服务名称以及公司名称,由其各自的所有 人拥有。

#### 甘他吉阳

通过国家十环认证的型号,产品无任何外接输入电源相连时可实现零能耗。请以购买时实际产品型号为准。 产品回收处理相关信息,请访问 https://consumer.huawei.com/cn/support/recycling/。

#### 隐私保护

为了解我们如何保护您的个人信息,请访问 https://consumer.huawei.com/privacy-policy 阅读我们的 隐私政策。

#### 设备信息

访问 https://bsupport.huawei.com/cn/product/pixlab-b5/, 查阅用户指南手册, 了解 CMIIT ID 型号核准代码信息以及微功率说明。

更多信息请访问 https://consumer.huawei.com/cn/

◆ 本指南仅供参考,不构成任何形式的承诺,产品(包括但不限于颜色、大小、屏幕显示等)请以实物为 准。如出现本指南与官网描述不一致的情况,请以官网说明为准,恕不另行通知。